## App-Anleitung Diktierfunktion und Sprachausgabe in der Textverarbeitungsapp Notizen (iOS)

Diktierfunktion und Sprachausgabe müssen zunächst über die Einstellungen aktiviert werden.

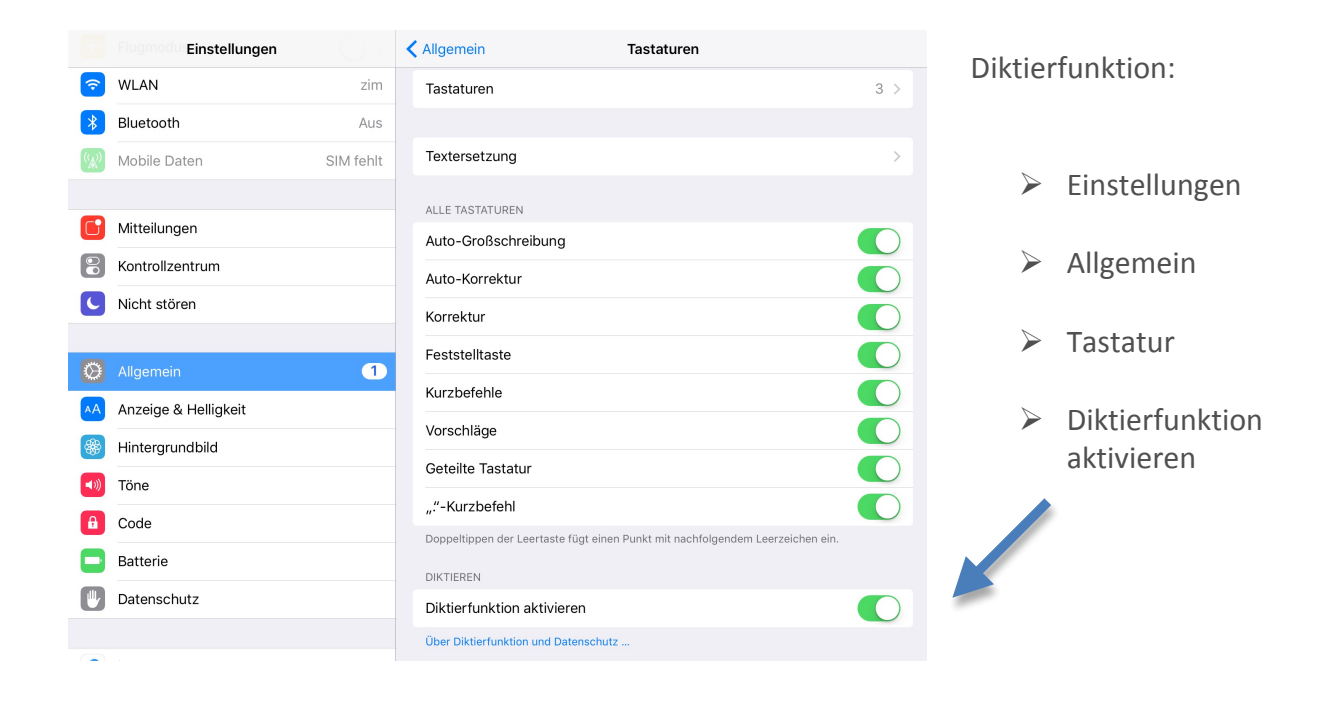

|                    | Einstellungen        | Kedienungshilfen Sprachausgabe                                                                            | Corr    | chausaaho.       |  |  |
|--------------------|----------------------|----------------------------------------------------------------------------------------------------|---------|------------------|--|--|
|                    |                      |                                                                                                    | Shie    | achausgabe:      |  |  |
| ≁                  | Flugmodus            | Auswahl sprechen                                                                                          |         |                  |  |  |
| Ŷ                  | <b>WLAN</b> zir      | Die Taste "Sprechen" wird angezeigt, wenn Sie Text auswählen.                                             |         |                  |  |  |
| *                  | Bluetooth Au         | Bildschirminhalt sprechen                                                                                 | $\succ$ | Einstellungen    |  |  |
| ( <sup>(</sup> A)) | Mobile Daten SIM feh | Streichen Sie mit zwei Fingern vom oberen Bildschirmrand nach unten, damit der Inhalt<br>gesprochen wird. |         |                  |  |  |
|                    |                      |                                                                                                    |         | Allgemein        |  |  |
| C                  | Mitteilungen         | Stimmen                                                                                                   |         |                  |  |  |
|                    | Kontrollzentrum      | SPRECHTEMPO                                                                                               |         | Bedienungshilfen |  |  |
| C                  | Nicht stören         | * *                                                                                                    |         | -                |  |  |
|                    |                      |                                                                                                    |         | Sprachausgabe    |  |  |
| Ø                  | Allgemein            | Inhalt hervorheben                                                                                        |         | 00101010000000   |  |  |
| AA                 | Anzeige & Helligkeit | Inhalt beim Sprechen hervorheben.                                                                         |         | Auswahlenro      |  |  |
| *                  | Hintergrundbild      | Auto-Text sprechen                                                                                        |         | Auswann spre-    |  |  |
| <b>(</b> )         | Töne                 | Vorschläge für Auto-Korrekturen und<br>Auto-Großschreibung werden gesprochen.                             |         | chen             |  |  |
| A                  | Code                 |                                                                                                    |         |                  |  |  |
|                    | Batterie             |                                                                                                    |         |                  |  |  |
| _                  |                      |                                                                                                    |         |                  |  |  |

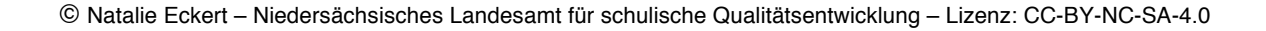

## App-Anleitung

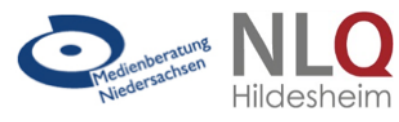

## Diktierfunktion und Sprachausgabe in der Textverarbeitungsapp Notizen (iOS)

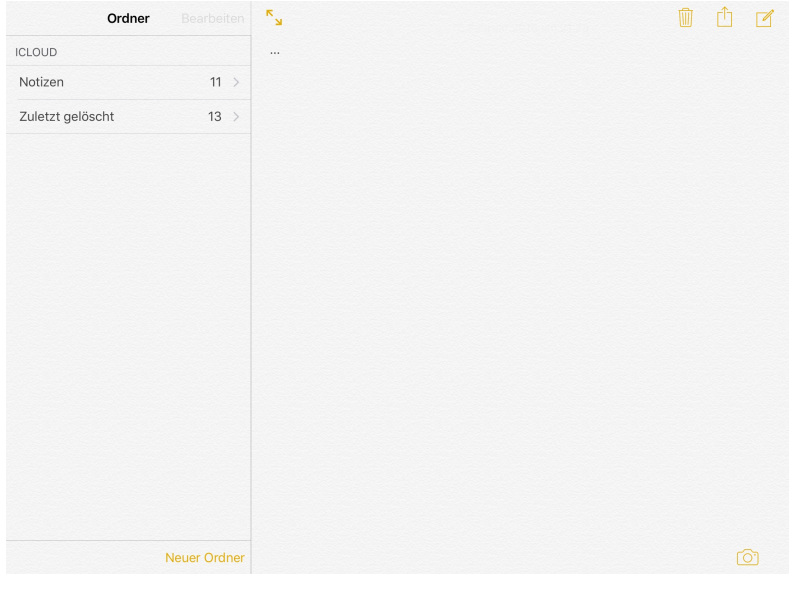

< Notizen Bearbeiten Neue Notiz 21:24 Kein zu 21:24 Kein zusätzlicher Text 21:24 Kein zusätzlicher Text 21:24 Kein zusätzlicher Text 57 ⊘ Aa 6 U Ρ Ü Q W Е R Т Ζ L 0  $\langle \times \rangle$ А S D F G Н J Κ L Ö Ä Return ļ ? С ß ♠ Y Х ٧ В Ν М 4 Q .?123 .?123

| <                 | Notizen               | Bearbeiten | ×                                 | Ŵ | Û |  |
|-------------------|-----------------------|------------|-----------------------------------|---|---|--|
| Apfel<br>21:24 Ke | ein zusätzlicher Text |            | Apfel                             |   |   |  |
| <br>21:24 Ke      | ein zusätzlicher Text |            |                                   |   |   |  |
| <br>21:24 Ke      | ein zusätzlicher Text |            |                                   |   |   |  |
| <br>21:24 Ke      | ein zusätzlicher Text |            |                                   |   |   |  |
| <br>21:23 Ke      | ein zusätzlicher Text |            |                                   |   |   |  |
| Modera            | tor                   |            |                                   |   |   |  |
|                   |                       |            | որիկիսուսորելինությունելիրություն |   |   |  |
|                   |                       |            |                                   |   |   |  |
|                   |                       |            |                                   |   |   |  |

Öffnen Sie die Notiz-App und erstellen Sie über das Schreib-Symbol oben rechts eine neue Notiz.

Durch Tippen in das Notizfeld erscheint automatisch die Tastatur.

Da die Diktierfunktion aktiviert ist, erscheint das Mikrofonsymbol links neben der Leertaste.

Durch Tippen auf das Mikrofon wird die Aufnahme gestartet und der Text kann nun diktiert werden.

Der Text wird nahezu simultan zum Diktieren von der App notiert.

Nach Beenden des Diktats tippen Sie auf *Fertig*.

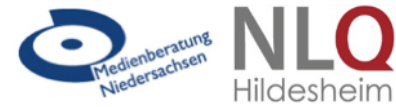

## App-Anleitung Hildesheim Diktierfunktion und Sprachausgabe in der Textverarbeitungsapp Notizen (iOS)

| <                 | No                      | tizen                 | Bearbeit | ten  | R        |             |         |      |           |         | Ŵ     | ĉ 🗹                      |
|-------------------|-------------------------|-----------------------|----------|------|----------|-------------|---------|------|-----------|---------|-------|--------------------------|
| A Aussel<br>09:48 | hneiden<br>ch esse eine | Kopieren<br>en Aptel. | Einse    | tzen | ABIU     | Nachschlage | en Spre | chen | Freigeben | Einrück | en    |                          |
| <br>Gestern       | Kein zusät:             | zlicher Te:           | xt       |      | ich esse |             |         |      |           |         |       |                          |
| <br>Gestern       | Kein zusät:             | zlicher Te:           | xt       |      |          |             |         |      |           |         |       |                          |
| <br>Gestern       | Kein zusät:             | zlicher Te            | xt       |      |          |             |         |      |           |         |       |                          |
| <br>Gestern       | Kein zusät:             | zlicher Te            | xt       |      |          |             |         |      |           |         |       |                          |
| Å                 | ⊘ Aa                    |                       |          |      |          |             | Die     |      |           |         |       | 0                        |
| Q                 | W                       | E                     | R        |      | Т        | Z           | U       | Ι    | 0         | Р       | Ü     | $\langle \times \rangle$ |
| А                 | s                       |                       | D        | F    | G        | Н           | J       | к    | L         | Ö       | Ä     | Return                   |
|                   | Y                       | x                     | С        |      | V        | В           | Ν       | М    | ! ,       | ?       | ß     | •                        |
| .?123             |                         |                       | Q        |      |          |             |         |      |           |         | .?123 |                          |

Markieren Sie den diktierten Text durch Tippen auf den Bildschirm. Durch erneutes Tippen auf den markierten Text erscheint ein Funktionsfeld (s. o. schwarzer Balken). Wählen Sie *Sprechen* aus erfolgt die Sprachausgabe des diktierten Texts.

|             | Einstellungen          | Kedienungshilfen Sprachausgabe                                                                            |
|-------------|------------------------|----------------------------------------------------------------------------------------------------|
|             |                        |                                                                                                    |
| ≁           | Flugmodus              | Auswahl sprechen                                                                                          |
| <b>?</b>    | WLAN zim               | Die Taste "Sprechen" wird angezeigt, wenn Sie Text auswählen.                                             |
| *           | Bluetooth Aus          | Bildschirminhalt sprechen                                                                                 |
| (A)         | Mobile Daten SIM fehlt | Streichen Sie mit zwei Fingern vom oberen Bildschirmrand nach unten, damit der Inhalt<br>gesprochen wird. |
|             | Mitteilungen           | Stimmen                                                                                                   |
| 8           | Kontrollzentrum        | SPRECHTEMPO                                                                                               |
| C           | Nicht stören           | *                                                                                                    |
|             |                        |                                                                                                    |
|             | Allgemein 1            | Inhalt hervorheben                                                                                        |
| AA          | Anzeige & Helligkeit   | Inhalt beim Sprechen hervorheben.                                                                         |
| -           | Hintergrundbild        | Auto-Text sprechen                                                                                        |
| <b>4</b> 3) | Töne                   | Vorschläge für Auto-Korrekturen und<br>Auto-Großschreibung werden gesprochen.                             |
| â           | Code                   |                                                                                                    |
|             | Batterie               |                                                                                                    |
| _           |                        |                                                                                                    |

Die Funktion Sprechen erscheint nur nach vorheriger Aktivierung in den Einstellungen (siehe oben).

Die Steuerung der Sprechgeschwindigkeit erfolgt ebenfalls in den Einstellungen über den Schieber von Hasensymbol zu Schildkrötensymbol.

Insbesondere bei DaZ-Lernenden kann eine Verringerung der Sprechgeschwindigkeit der Sprachausgabe sinnvoll sein.